## How to Mask SSNs on the Form 8955-SSA and Participant Statements

09/12/2024 12:34 pm CDT

Note. SSN Masking is a Global feature that only Master and/or Designated Admin users will be able to access.

Users may print a copy of the client letter with the Form 8955-SSA with the SSNs masked by default by clicking on 'Print Client 8955-SSA - Masked SSN'. This copy will contain a watermark at the top of all pages stating, "Client copy: do not file with IRS". Otherwise, users may continue to print the client letter with the Form 8955-SSA without masking the SSNs by clicking on 'Print Client Letter w/8955-SSA's'.

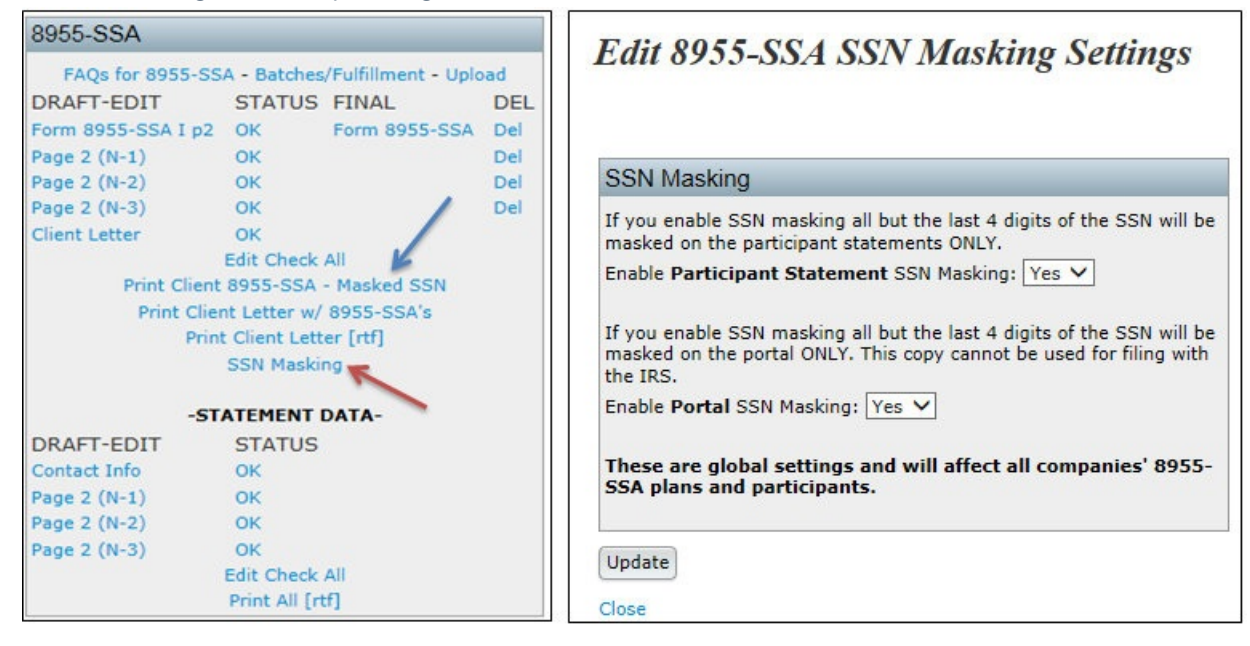

Users that wish to mask the SSNs from the copy that is published to the **portal**, or to mask the SSNs on the participant statements should click on 'SSN Masking' (see image above). To mask the SSNs in the portal, update 'Enable Participant Statement SSN Masking:' to Yes and be sure to click 'Update'. To mask the SSNs on the participant statements, update 'Enable Portal SSN Masking:' to Yes and be sure to click 'Update'. Portal Users that have View/Print and/or E-File 8955-SSA permissions with the Masked SSNs enabled for the Form 8955-SSA will receive a copy that resembles the Form 8955-SSA that the user generates by clicking on 'Print Client 8955-SSA - Masked SSN'. **Note.** SSN Masking is a Global feature that only Master and/or Designated Admin users will be able to access.